## Presentation av Capio Administration

Lina Järleström och Jenny Hillbo

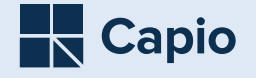

## Två genomförda förbättringsarbeten

Remissbevakning utgående remisser – ett led i att säkerställa att vårdgarantin uppfylls

#### Remissbevakning utgående remisser

– ett led i att säkerställa att vårdgarantin uppfylls

| Ca CP & I TTTI TT                                                                                               | 2 0                                                                                                    |                                                                                                    |                                                                                                    |                                                                                                    |                                                                                                    |                                                                                                    |                                                                                                    |
|----------------------------------------------------------------------------------------------------|----------------------------------------------------------------------------------------------------|----------------------------------------------------------------------------------------------------|----------------------------------------------------------------------------------------------------|----------------------------------------------------------------------------------------------------|----------------------------------------------------------------------------------------------------|----------------------------------------------------------------------------------------------------|----------------------------------------------------------------------------------------------------|
| B För månna henalmi                                                                                             | incar all                                                                                                    | a kan inte vicar. A                                                                                                    | mand oblifalt                                                                                                    | at till vänstor fr                                                                                                    | ir att hitta de hevek                                                                                                    | nincar du vill co                                                                                                    |                                                                                                    |
| • Tor manya bevalu                                                                                              | ingui, dis                                                                                                    | w som mid visids. A                                                                                                    | Solution Solution                                                                                                    | et en volister it                                                                                                    | ou mus de bevau                                                                                                    | inigor od VII Se.                                                                                                    |                                                                                                    |
| Dokument                                                                                                    | Pnr/                                                                                                    | N., Disciplin                                                                                                    | Bev                                                                                                    | Status                                                                                                    | Senast ändrad                                                                                                    | Bevakningsdatum                                                                                                    | Komme                                                                                                    |
| A Fusiologi beställning                                                                                         | 19                                                                                                    | T.                                                                                                    | Pow                                                                                                    | Sided                                                                                                    | 3.8                                                                                                    | 2021-05-14                                                                                                    | RID: 2                                                                                                    |
| II Rinteen hertälning                                                                                           | 10                                                                                                    | 6                                                                                                    | The                                                                                                    | Sicked                                                                                                    | 14                                                                                                    | 2021-05-17                                                                                                    | P1D: 2                                                                                                    |
| Rintgen bestälning                                                                                              | 10                                                                                                    | 6                                                                                                    | Eba                                                                                                    | Skicked                                                                                                    | 3.8-                                                                                                    | 2021-05-17                                                                                                    | R10: 2                                                                                                    |
| Böntoen bestälning                                                                                              | 19                                                                                                    | 1.                                                                                                    | Fbs                                                                                                    | Sicked                                                                                                    | 3.8                                                                                                    | 2021-05-17                                                                                                    | RID: 2                                                                                                    |
| II Döntnen hestälning                                                                                           | 10                                                                                                    | 1                                                                                                    | Eba                                                                                                    | Skicked                                                                                                    | 18                                                                                                    | 2021-05-17                                                                                                    | P10: 2                                                                                                    |
| 1 Diotoso bertilloino                                                                                           | 10                                                                                                    | ×                                                                                                    | Ebs.                                                                                                    | Elizand                                                                                                    | 24                                                                                                    | 2021-05-22                                                                                                    | 010: 2                                                                                                    |
| Distor bestähring                                                                                               | 10                                                                                                    |                                                                                                    | 210                                                                                                    | Sicked                                                                                                    | 14                                                                                                    | 2021-05-24                                                                                                    | P1D: 2                                                                                                    |
| Curislasi bertifisias                                                                                           | 10                                                                                                    |                                                                                                    | Lavi                                                                                                    | Chicked                                                                                                    | 24                                                                                                    | 2021-05-26                                                                                                    | 010+ 2                                                                                                    |
| Version destarring                                                                                              |                                                                                                    |                                                                                                    | Carl                                                                                                    | Fichad                                                                                                    | 2.6                                                                                                    | 2021.05.20                                                                                                    | Annual Annual                                                                                                    |
| Eurislasi bestillaise                                                                                           | 17                                                                                                    |                                                                                                    | Lan                                                                                                    | Chicked                                                                                                    | 28                                                                                                    | 2021-05-20                                                                                                    | APE 10                                                                                                    |
| Very detailing                                                                                                  |                                                                                                    |                                                                                                    | Can                                                                                                    | Chickey                                                                                                    |                                                                                                    | 2021-02-27                                                                                                    | Annual Contract                                                                                                    |
| Announation bestalling                                                                                          | 17                                                                                                    | 4                                                                                                    | Kux                                                                                                    | SNUMBU                                                                                                    | 3 m                                                                                                    | 2021-03-28                                                                                                    | APE 10                                                                                                    |
| Kontgen bestalning                                                                                              | 19                                                                                                    | n                                                                                                    | Sua                                                                                                    | SKOKEG                                                                                                    | 3 ar                                                                                                    | 2021-06-07                                                                                                    | KIU: 2                                                                                                    |
| rysoig bestälning                                                                                               | 19                                                                                                    | R                                                                                                    | Lari                                                                                                    | 500020                                                                                                    | 3 ar                                                                                                    | 2021-06-09                                                                                                    | KID: 2                                                                                                    |
| rysoog bestälning                                                                                               | 19                                                                                                    | P                                                                                                    | Cari                                                                                                    | SKOKEG                                                                                                    | 3 Br                                                                                                    | 2021-06-09                                                                                                    | KIU: 2                                                                                                    |
| rysolog bestälning                                                                                              | 29                                                                                                    | N.,                                                                                                    | Lari                                                                                                    | Slockad                                                                                                    | 3 8/                                                                                                    | 2021-06-10                                                                                                    | RID: 2 1                                                                                                    |
| Röntgen bestälning                                                                                              | 19                                                                                                    | т.,                                                                                                    | Rux                                                                                                    | Skickad                                                                                                    | 3 ðr                                                                                                    | 2021-06-13                                                                                                    | RID: 2                                                                                                    |
| Röntgen bestälning                                                                                              | 29                                                                                                    | s                                                                                                    | Rux                                                                                                    | Skickad                                                                                                    | 3 år                                                                                                    | 2021-06-13                                                                                                    | RID: 2                                                                                                    |
| Pysiologi bestälning                                                                                            | 19                                                                                                    | B.,                                                                                                    | Naj                                                                                                    | Skickad                                                                                                    | 3 år                                                                                                    | 2021-03-16                                                                                                    | RID: 2                                                                                                    |
| Röntgen beställning                                                                                             | 29                                                                                                    | F                                                                                                    | Naj                                                                                                    | Skickad                                                                                                    | 3&                                                                                                    | 2021-03-18                                                                                                    | RID: 2                                                                                                    |
| Röntgen beställning                                                                                             | 19                                                                                                    | к                                                                                                    | Ehs                                                                                                    | Skickad                                                                                                    | 3 år                                                                                                    | 2021-06-16                                                                                                    | RID: 2                                                                                                    |
| Röntgen beställning                                                                                             | 19                                                                                                    | L                                                                                                    | Lari                                                                                                    | Skickad                                                                                                    | 3 år                                                                                                    | 2021-06-16                                                                                                    | RID: 2                                                                                                    |
| Konsultation beställning                                                                                        | 19                                                                                                    | s                                                                                                    | Sua                                                                                                    | Skickad                                                                                                    | 3 år                                                                                                    | 2021-05-18                                                                                                    | Ärend                                                                                                    |
| Pysiologi beställning                                                                                           | 19                                                                                                    | к.,                                                                                                    | Lari                                                                                                    | Skickad                                                                                                    | 3 år                                                                                                    | 2021-06-17                                                                                                    | RID: 2                                                                                                    |
| Konsultation beställning                                                                                        | 29                                                                                                    | P                                                                                                    | Ehs                                                                                                    | Skickad                                                                                                    | 3 år                                                                                                    | 2021-03-19                                                                                                    | Arend                                                                                                    |
| Röntgen beställning                                                                                             | 19                                                                                                    | E.,                                                                                                    | Naj                                                                                                    | Skickad                                                                                                    | 3 år                                                                                                    | 2021-03-22                                                                                                    | RID: 2                                                                                                    |
| - Fysiologi beställning                                                                                         | 29                                                                                                    | м.                                                                                                    | Lari                                                                                                    | Skickad                                                                                                    | 3&                                                                                                    | 2021-06-22                                                                                                    | RID: 2                                                                                                    |
| Röntgen bestälning                                                                                              | 19                                                                                                    | S.,                                                                                                    | Ehs                                                                                                    | Skicked                                                                                                    | 3 år                                                                                                    | 2021-06-28                                                                                                    | RID: 2                                                                                                    |
| Konsultation beställning                                                                                        | 19                                                                                                    | 8                                                                                                    | Nation                                                                                                    | Skicked                                                                                                    | 3 &                                                                                                    | 2021-04-13                                                                                                    | Acend                                                                                                    |
| - Evaningi hestalining                                                                                          | 19                                                                                                    | w                                                                                                    | Vict.                                                                                                    | Skicked                                                                                                    | 3.8                                                                                                    | 2021-07-14                                                                                                    | RID: 2                                                                                                    |
| A Durining bertähring                                                                                           | 10                                                                                                    | P                                                                                                    | Ebs.                                                                                                    | Glicked                                                                                                    | 14                                                                                                    | 2021-07-15                                                                                                    | 01Dr 2                                                                                                    |
| Dintoen bestälning                                                                                              | 19                                                                                                    | N.                                                                                                    | Vet.                                                                                                    | Sidad                                                                                                    | 3.8                                                                                                    | 2021-07-18                                                                                                    | R1D: 2                                                                                                    |
| 1 Diotoso bertáloino                                                                                            | 10                                                                                                    |                                                                                                    | Sus                                                                                                    | Chicked                                                                                                    | 24                                                                                                    | 2021-07-20                                                                                                    | 010:2                                                                                                    |
| fi Diotore bestilleire                                                                                          | 10                                                                                                    | 0                                                                                                    | 508 I                                                                                                    | flicked                                                                                                    | 24                                                                                                    | 2021-07-20                                                                                                    | 010+0                                                                                                    |
| Diotoen bestähring                                                                                              | 10                                                                                                    | 10                                                                                                    | AUX                                                                                                    | Girked                                                                                                    | 24                                                                                                    | 2021-07-21                                                                                                    | P1D: 2                                                                                                    |
| Euristeri bestileire                                                                                            | 10                                                                                                    |                                                                                                    | Light                                                                                                    | Chiefered                                                                                                    | 24                                                                                                    | 2021-07-21                                                                                                    | 010-0                                                                                                    |
| Contraction benefiting                                                                                          |                                                                                                    | 100 C                                                                                                    | Nag                                                                                                    | Chickey .                                                                                                    |                                                                                                    | 2021-07-20                                                                                                    | 010-0                                                                                                    |
| rysiolog bestarring                                                                                             | 17                                                                                                    | w.                                                                                                    | Rux                                                                                                    | 500.80                                                                                                    | 3 ar                                                                                                    | 2021-07-29                                                                                                    | Raut Z                                                                                                    |
| Kontgen bestälning                                                                                              | 19                                                                                                    | Geo.                                                                                                    | Rux                                                                                                    | SKOKEG                                                                                                    | 3 Br                                                                                                    | 2021-07-31                                                                                                    | KIU: 2                                                                                                    |
| rysolog bestälning                                                                                              | 19                                                                                                    | N.,                                                                                                    | vict                                                                                                    | Slockad                                                                                                    | 3 år                                                                                                    | 2021-08-03                                                                                                    | RID: 2                                                                                                    |
| Pysiologi beställning                                                                                           | 19                                                                                                    | G.,                                                                                                    | Naj                                                                                                    | Skickad                                                                                                    | 3 år                                                                                                    | 2021-08-05                                                                                                    | RID: 2 1                                                                                                    |
| rysolog bestälning                                                                                              | 29                                                                                                    | w.                                                                                                    | Sar                                                                                                    | Slockad                                                                                                    | 3.84                                                                                                    | 2021-08-09                                                                                                    | RID: 2                                                                                                    |
| Pysiologi beställning                                                                                           | 19                                                                                                    | P                                                                                                    | Rux                                                                                                    | Skickad                                                                                                    | 3 år                                                                                                    | 2021-08-10                                                                                                    | RID: 2                                                                                                    |
| - Fysiologi beställning                                                                                         | 29                                                                                                    | L                                                                                                    | Rux                                                                                                    | Slockad                                                                                                    | 3 &r                                                                                                    | 2021-08-17                                                                                                    | RID: 2                                                                                                    |
| A Pusiningi beställning                                                                                         | 19                                                                                                    | 3                                                                                                    | Rux                                                                                                    | Skickad                                                                                                    | 3 ðr                                                                                                    | 2021-08-17                                                                                                    | RID: 2                                                                                                    |
| The second second second second second second second second second second second second second second second se |                                                                                                    |                                                                                                    |                                                                                                    |                                                                                                    |                                                                                                    |                                                                                                    |                                                                                                    |
|                                                                                                    | Contractor testing     Contractor     Contractor     Contract | Control to the section of the section of the s | Prof. Parkal beakings:         Also it is a tot to task JA           Dolument         Impl.         Impl.         Impl.           Dolument         Impl.         Impl.         Impl. | O         Principal periading and a set at a use and a set at a set at a use and a set at a set at a set a | O         For Independencies         Is         Data         Data <thdata< th=""> <thdata< th="">         Data</thdata<></thdata<> | O         Participate backings, al: Lat. His vace. Acad. solidat: Ut vacan for at this do back           Darmet         Prof.         Is.         Darmet         Prof.         Darmet         Darmet <thdarmet< th="">         Darmet         Darmet         <thdarmet< th="">         Darmet         Darmet</thdarmet<></thdarmet<> | O         Principal bandwarge, etc. In the value. A local software 11 wears for at the due bandwarge of a the local software 11 wears for at the due bandwarge of a the local software 11 wears for at the due bandwarge of a the local software 11 wears for at the due bandwarge of a the local software 11 wears for at the due bandwarge of a the local software 11 wears for at the due bandwarge of a the local software 11 wears for at the due bandwarge of a the local software 11 wears for at the due bandwarge of a the local software 11 wears for at the due bandwarge of a the local software 11 wears for at the due bandwarge of a the local software 11 wears for at the local software 11 wears for at the local software 11 |

# Från väntelista till VIK, en rensning inför nytt arbetssätt

#### Från väntelista till VIK

| on ronsning inför nytt arbotssätt | -<br>-               |                                                                                                    |                                 |        |                             |                          |                   |      |                 |  |       |
|-----------------------------------|----------------------|----------------------------------------------------------------------------------------------------|---------------------------------|--------|-----------------------------|--------------------------|-------------------|------|-----------------|--|-------|
| en rensning intor nytt arbetssatt | Datum fr.o.m.:       |                                                                                                    | t.o.m: 2024-11-07               | IN I   | Framflyttningsorsak:        | <samtiga></samtiga>      |                   | ~    | Sök             |  |       |
|                                   | Dener                | <samtina></samtina>                                                                                                    |                                 | ~      | Yalakasätt:                 | (Samtina)                |                   | ~    |                 |  |       |
|                                   | in the second second | d'antitant.                                                                                                    |                                 |        | Participation and a second  |                          | 1                 |      | Ny sôkning      |  |       |
|                                   | Trikeskategori:      | <samoga <="" td=""><td></td><td></td><td>Remiss/-ankonstoatum t o m:</td><td></td><td></td><td></td><td></td><td></td><td></td></samoga> |                                 |        | Remiss/-ankonstoatum t o m: |                          |                   |      |                 |  |       |
|                                   | Tidstyp:             | <semtaga></semtaga>                                                                                                    |                                 | ~      | opecialistvardsremiss:      | Gibg                     | tom:              | 81   |                 |  |       |
|                                   | Prioritet:           | <samtiga></samtiga>                                                                                                    |                                 | ~      | Kort varsel:                | U Uton                   | länspatienter:    |      | Boka            |  |       |
|                                   | Ekon, enhet:         | <santiga></santiga>                                                                                                    |                                 |        | Forskning/studie:           | Tolk                     | önskas:           | II   | Eventera        |  |       |
|                                   | Besökstyp:           | <samtiga></samtiga>                                                                                                    |                                 |        | Undersökning/förberedelse:  | e: <samtiga> ~</samtiga> |                   | ~    | Linguist sur la |  |       |
|                                   | Besöksorsak:         | <samtiga></samtiga>                                                                                                    |                                 |        | Skapad från:                | <semtliga></semtliga>    |                   | ~    |                 |  |       |
|                                   | P N. Önsk            | at datum                                                                                                    | Kommentar                       | Önsk.  | Besöksorsak Önskad tid      | styp                     | Prioritet Framfly | ttad | Dagar på VL     |  |       |
|                                   | 🚯 1 L. 2015          | -01-27                                                                                                    | Lätta astmabesvär. S            |        | Spirometri                  |                          | Oprioriterad      |      | 3572            |  |       |
|                                   | 1 0. 2015            | -01-29                                                                                                    | Fotsjukvård.                    | Ann    |                             |                          | Oprioriterad      |      | 3584            |  |       |
|                                   | 1 H. 2015            | -02-06                                                                                                    | 24-tim bitr av                  | Kers.  | . Planerat m                | ott besök                | Oprioriterad      |      | 3572            |  |       |
|                                   | 1 G. 2015            | -02-16                                                                                                    | Hembesök m Mats                 | HSV2   | Hemsjukvå                   | rd                       | Oprioriterad      |      | 3556            |  |       |
|                                   | 1 R. 2015            | -02-26                                                                                                    | 24-timmars på                   | Kers., | . Planerat m                | ott besök                | Oprioriterad      |      | 3577            |  |       |
|                                   | 1 T. 2015            | -03-05                                                                                                    | hypertoni                       | Mari   | . Hemsjukvå                 | rd                       | Oprioriterad      |      | 3555            |  |       |
|                                   | 1 8. 2015            | -03-11                                                                                                    | 24 H BT mätning.                |        | Planerat m                  | ott besök                | Oprioriterad      |      | 3576            |  |       |
|                                   | 1; V. 2015           | -03-24                                                                                                    | Fotsjukvärd.                    | Ann    | ODanvänd                    | s ej                     | Oprioriterad      |      | 3566            |  |       |
|                                   | 1 D. 2015            | -03-30                                                                                                    | Fotsjukvärd.                    | Ann    | . OOanvand                  | s ej                     | Oprioriterad      |      | 3563            |  |       |
|                                   | ENGI E. 2015         | -04-09                                                                                                    | Fotsjukvård.                    | Ann    |                             |                          | Oprioriterad      |      | 3900            |  |       |
|                                   | 11 F. 2015           | -08-17                                                                                                    | Hotsjukvard.                    | Ann    | OCanvand                    | s ej                     | Opnonterad        |      | 3438            |  |       |
|                                   | 1: H. 2015           | -11-02                                                                                                    | Potsjukvard.                    | Ann    | . Otanvand                  | s ej                     | Oprioriterad      |      | 3312            |  |       |
|                                   | 11 0 2015            | 11.76                                                                                                    | Folgoviard.                     | Ace    | . Obalivario                | sej                      | Oprioriterad      |      | 2229            |  |       |
|                                   | 11 B 2016            | 01-11                                                                                                    | Fotos in ard                    | A.11.  |                             |                          | Optioniterad      |      | 1755            |  |       |
|                                   | 111 2016             | 02.02                                                                                                    | Hiärta kärl läkare              |        | Dianarat m                  | tt hantik .              | Oprioriterad      |      | 3566            |  |       |
|                                   | 11 5 2016            | 02-25                                                                                                    | Fotsk kvård.                    |        |                             | ru versu in              | Optioriterad      |      | 3249            |  |       |
|                                   | 1: R. 2016           | -03-01                                                                                                    | Fotskievård.                    |        |                             |                          | Optioriterad      |      | 3186            |  |       |
|                                   | 11 H. 2016           | -03-01                                                                                                    | Fotskievård, Hembesök           | Ann.   |                             |                          | Oprioriterad      |      | 3213            |  |       |
|                                   | 11 Å. 2016           | -03-03                                                                                                    | Fotstukvård.                    | Ann.,  |                             |                          | Oprioriterad      |      | 3257            |  |       |
|                                   | 11 8. 2016           | -03-04                                                                                                    | vill få remiss till psykolog. H | Zahi   | . Planerat m                | ott besök                | Oprioriterad      |      | 3188            |  |       |
|                                   | 11 0. 2016           | -03-07                                                                                                    | Waran-HLM                       |        | Waran - HL                  | м                        | Oprioriterad      |      | 3167            |  |       |
|                                   | 1: E. 2016           | -03-08                                                                                                    |                                 | Utes.  | . Admin - HLI               | м                        | Oprioriterad      |      | 3166            |  |       |
|                                   | 11 R. 2016           | -03-11                                                                                                    |                                 | Öpp    | . Oplanerat i               | nott besök               | Oprioriterad      |      | 3163            |  |       |
|                                   | 11 A. 2016           | -03-17                                                                                                    | mrsa                            | Utes.  | Admin - HLI                 | м                        | Oprioriterad      |      | 3157            |  |       |
|                                   | 1: L. 2016           | -03-24                                                                                                    | Hjärta kärl läkare, års .Kont   | Pauli. | Planerat m                  | ott besök                | Oprioriterad      |      | 3150            |  |       |
|                                   | 1: W 2016            | -03-31                                                                                                    | celiaki kontrol eni barniakar   | Kers.  | . Egen bokni                | ng - HLM                 | Oprioriterad      |      | 3509            |  |       |
|                                   | 1i R. 2016           | -04-01                                                                                                    | Demens, kallas , se remiss      |        | Planerat m                  | ott besök                | Oprioriterad      |      | 3244            |  |       |
|                                   | 11 S. 2016-          | -04-04                                                                                                    | Fotsjukvård.                    | Ann    |                             |                          | Oprioriterad      |      | 3193            |  |       |
|                                   | 1i f. 2016           | -04-20                                                                                                    | Potsjukvärd.                    | Ann    |                             |                          | Oprioriterad      |      | 3187            |  |       |
|                                   | 2016                 | -04-20                                                                                                    | Potsjukvard.                    |        |                             |                          | Opnonterad        |      | 3187            |  |       |
|                                   | 11 V. 2016           | -05-10                                                                                                    | Ogonpottenroto.                 | Ugo    | . Ogonbotte                 | n                        | Oprioriterad      |      | 3103            |  |       |
|                                   | 11 5. 2016           | 00-29                                                                                                    | Ogonbottenroto, Se ant in       | Ugo    | . Ogonbotte                 | n                        | Oprioriterad      |      | 3090            |  |       |
|                                   | 11 5. 2016           | 0901                                                                                                    | Ogonbottenroto.                 | Ugo    | . Ogonbotte                 |                          | optionterad       |      | 3360            |  | anio  |
|                                   | 2760 bokningsund     | ierlag                                                                                                    |                                 |        |                             |                          |                   |      |                 |  | Jupio |

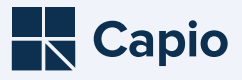

### Remissbevakning utgående remisser

#### – ett led i att säkerställa att vårdgarantin uppfylls

| A A A C C A A A A A A A A A A A A A A A   | 🖼 🖳 🖌 🖌 🛄                | A 1          |                   |               |                  |                       |                     |         |  |
|-------------------------------------------|--------------------------|--------------|-------------------|---------------|------------------|-----------------------|---------------------|---------|--|
| Att vidimera                              |                          |              |                   |               |                  | ~                     |                     |         |  |
| Att bevaka                                | For manga bevakn         | lingar, alla | kan inte visas. A | Invand sokral | tet till vanster | for att nitta de beva | kningar du vill se. |         |  |
| Fråga/svar via Webcert                    | Dokument                 | Pnr/         | N., Disciplin     | Bev           | Status           | Senast ändrad         | Bevakningsdatum     | omme    |  |
|                                           |                          | 19           | T.,               | Rux           | Skickad          | 3 år                  | 2021-05-14          | ID: 2   |  |
|                                           | Röntgen beställning      | 19           | 6                 | Fhs           | Skickad          | 3 år                  | 2021-05-17          | ID: 2   |  |
|                                           | Röntgen beställning      | 19           | 6                 | Ehs           | Skickad          | 3 År                  | 2021-05-17          | ID: 2   |  |
| k                                         | Röntgen beställning      | 19           | 1.                | Ehs           | Skickad          | 3 år                  | 2021-05-17          | ID: 2   |  |
| Pågående                                  | Röntgen beställning      | 19           | 1                 | Ehs           | Skickad          | 3 år                  | 2021-05-17          | ID: 2   |  |
| 🔾 Framtida                                | Röntgen beställning      | 19           | Y.,               | Ehs           | Skickad          | 3 år                  | 2021-05-23          | ID: 2   |  |
|                                           | Röntgen beställning      | 19           | C                 | Lari          | Skickad          | 3 år                  | 2021-05-24          | ID: 2   |  |
| Alla                                      | Evsiologi beställning    | 19           | н                 | Lari          | Skickad          | 3 år                  | 2021-05-26          | ID: 2   |  |
|                                           |                          | 19           | н                 | Lari          | Skickad          | 3 år                  | 2021-05-20          | rend    |  |
| Status:                                   |                          | 19           | н                 | Lari          | Skickad          | 3 År                  | 2021-05-27          | ID: 2   |  |
| 🗹 Okänd                                   | Konsultation beställning | 19           | Z.,               | Rux           | Skickad          | 3 år                  | 2021-03-28          | rend    |  |
| Skickad/Mottagen                          | Röntgen beställning      | 19           | н.,               | Sua           | Skickad          | 3 år                  | 2021-06-07          | ID: 2   |  |
| Delsvar/Prel.svar                         | Evsiologi beställning    | 19           | R.,               | Lari          | Skickad          | 3 år                  | 2021-06-09          | ID: 2   |  |
| Besvarad/Slutsvar                         | Evsiologi beställning    | 19           | P.,               | Lari          | Skickad          | 3 år                  | 2021-06-09          | ID: 2   |  |
| Avbokad                                   | Evsiologi beställning    | 19           | N                 | Lari          | Skickad          | 3 år                  | 2021-06-10          | ID: 2 1 |  |
| Bekräftad                                 | Röntgen beställning      | 19           | T.                | Rux           | Skickad          | 3 år                  | 2021-06-13          | ID: 2   |  |
|                                           | Röntgen beställning      | 19           | S.,               | Rux           | Skickad          | 3 år                  | 2021-06-13          | ID: 2   |  |
| Dokumenttyn:                              | Evsiologi beställning    | 19           | B.,               | Naji          | Skickad          | 3 år                  | 2021-03-16          | ID: 2   |  |
|                                           | Röntgen beställning      | 19           | F                 | Nati          | Skickad          | 3 år                  | 2021-03-18          | ID: 2   |  |
| <samtiga> ~</samtiga>                     | Röntgen beställning      | 19           | к                 | Ebs           | Skickad          | 3 år                  | 2021-06-16          | ID: 2   |  |
| Castorias                                 | Röntgen beställning      | 19           | 1                 | Lari          | Skickad          | 3 år                  | 2021-06-16          | ID: 2   |  |
|                                           | Konsultation beställning | 19           | S.,               | Sua           | Skickad          | 3 år                  | 2021-06-18          | rend    |  |
| <ul> <li>Senast ändrad överst</li> </ul>  |                          | 19           | к                 | Lari          | Skickad          | 3 år                  | 2021-06-17          | ID: 2   |  |
| <ul> <li>Senast ändrad nederst</li> </ul> | Konsultation beställning | 19           | P.,               | Ebs           | Skickad          | 3 år                  | 2021-03-19          | rend    |  |
|                                           | Röntgen beställning      | 19           | E.,               | Naji          | Skickad          | 3 år                  | 2021-03-22          | ID: 2   |  |
| < Alternative Säk                         | Evsiologi beställning    | 19           | M.,               | Lari          | Skickad          | 3 år                  | 2021-06-22          | ID: 2   |  |
| SOK SOK                                   | Röntgen beställning      | 19           | S.,               | Ebs           | Skickad          | 3 år                  | 2021-06-28          | ID: 2   |  |
|                                           | Konsultation beställning | 19           | B.,               | Nati          | Skickad          | 3 år                  | 2021-04-13          | rend ?  |  |
|                                           |                          | 19           | w.                | Vict          | Skickad          | 3 år                  | 2021-07-14          | ID: 2 1 |  |
|                                           |                          | 19           | P.,               | Ehs           | Skickad          | 3 år                  | 2021-07-15          | ID: 2 ] |  |
|                                           | Röntgen beställning      | 19           | N.,               | Vict          | Skickad          | 3 år                  | 2021-07-18          | ID: 2   |  |
|                                           | Röntgen beställning      | 19           | L.,               | Sua           | Skickad          | 3 år                  | 2021-07-20          | ID: 2 1 |  |
|                                           | Röntgen beställning      | 19           | G.,               | Rux           | Skickad          | 3 år                  | 2021-07-21          | ID: 2   |  |
|                                           | Röntgen beställning      | 19           | w.                | Lari          | Skickad          | 3 år                  | 2021-07-21          | ID: 2   |  |
|                                           |                          | 19           | D.,               | Naji          | Skickad          | 3 år                  | 2021-07-26          | ID: 2   |  |
|                                           | Fysiologi beställning    | 19           | w.                | Rux           | Skickad          | 3 år                  | 2021-07-29          | ID: 2   |  |
|                                           | II. Röntgen beställning  | 19           | G                 | Rux           | Skickad          | 3 år                  | 2021-07-31          | ID: 2   |  |
|                                           |                          | 19           | N                 | Vict          | Skickad          | 3 år                  | 2021-08-03          | ID: 2   |  |
|                                           | Rysiologi beställning    | 19           | G                 | Naji          | Skickad          | 3 år                  | 2021-08-05          | ID: 2 1 |  |
|                                           | Rysiologi beställning    | 19           | w.                | Sar           | Skickad          | 3 år                  | 2021-08-09          | ID: 2   |  |
|                                           | 🗛 Fysiologi beställning  | 19           | P                 | Rux           | Skickad          | 3 år                  | 2021-08-10          | ID: 2   |  |
|                                           |                          | 19           | L.,               | Rux           | Skickad          | 3 år                  | 2021-08-17          | ID: 2   |  |
|                                           | Evsiologi beställning    | 10           | 1                 | Rux           | Skickad          | 3 år                  | 2021-08-17          | ID: 2   |  |

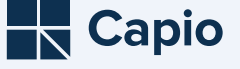

## Remissbevakning utgående remisser

#### Verksamhetschefens ansvar på den remitterande enheten

**4** § Verksamhetschefen skall fastställa rutiner för de remisser som skall användas inom verksamhetsområdet, för hanteringen av utgående remisser och inkommande remissvar.

Dokumenterade rutiner skall finnas för

- 1. vem eller vilka inom verksamheten som får utfärda remisser,
- 2. hur remisserna skall registreras och sändas,
- 3. bevakning av att remissvar kommer in inom godtagbar tid,
- 4. vilka åtgärder som skall vidtas om svaret på en remiss dröjer eller uteblir, och
- 5. hur remissvaren skall tas emot och registreras.

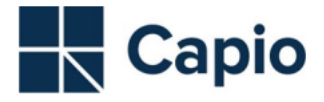

#### Dokumentnamn/Rubrik: Bevakning av remisser samt utredningssvar

#### **Central riktlinje**

Gäller för: Capio Närsjukvård

Verksamhetschefen ansvarar för att regelbundet följa upp och säkra att bevakning av remisser och utredningssvar fungerar enligt lokal rutin.

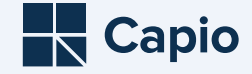

1. Leta upp remissvar, en lathund

Sök om vi har fått svar i journalen: Tryck ctrl + F mitt i journalen. Fyll i sökordet, till exempel huvudvärk. Ifall detta inte fungerar, sök på läkare istället.

När vi har hittat att remissvar har gjorts – ta bort bevakningen. Fyll först i nej och tryck sedan OK att du vill ta bort den.

GÖR ANTECKNING på att bevakning gjorts och att svar på remiss hittats på annat sätt. FRAS förslag.

Om patienten är avliden tas bevakningen på remissen bara bort.

- 2. Efterfråga remissvar
- Skicka påminnelsebrev x 3
- Sätts upp på läkarens administrationstid för bedömning om vidareremittering ska ske

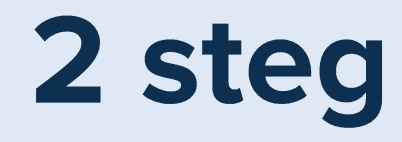

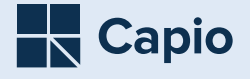

## Resultat

| Mappar                               | АЦ реуака                  |                  |                                |                 |                          |           |
|--------------------------------------|----------------------------|------------------|--------------------------------|-----------------|--------------------------|-----------|
| Capio Kungsholmen VC<br>Att vidimera | a q 2 🗖 🖻                  | 7 🗹 🗙            |                                |                 |                          |           |
| Att skicka                           | Dokument                   | P., N. Disciplin | Bev Status                     | Senast ändrad   | Bevakningsdatum          | Kommenta  |
| Att bevaka                           | Rysiologi beställning      | 1. T.            | Sha Skickad                    | 6 mån           | 2024-07-24               | RID: 2024 |
| Fräga/svar via Webcert               | Rysiologi beställning      | 1. L.            | Mår Skickad                    | 4 mån           | 2024-09-18               | RID: 202  |
|                                      | 🛃 Fysiologi beställning    | 1. S.            | Mad Skickad                    | 3 mån           | 2024-08-08               | RID: 202  |
|                                      | Rysiologi beställning      | 1. H.            | Mad Skickad                    | 2 mån           | 2024-09-02               | RID: 202  |
| Sök                                  | 🛃 Fysiologi beställning    | 1. B.            | Mad Skickad                    | 1 mån           | 2024-09-16               | RID: 202  |
| @ pit-it-ada                         | 🛃 Fysiologi beställning    | 1. G.            | Mad Skickad                    | 1 mån           | 2024-09-16               | RID: 202  |
| Pagaende                             | 🛃 Fysiologi beställning    | 1. K.            | Mad Skickad                    | 1 mån           | 2024-10-01               | RID: 202  |
| ○ Framtida                           | 🛃 Fysiologi beställning    | 1. B.            | Mad Skickad                    | 3 v och 1 dagar | 2024-10-15               | RID: 202  |
| O Alla                               | 🖳 Fysiologi beställning    | 1. V.            | Mad Skickad                    | 2 v och 1 dagar | 2024-10-23               | RID: 202  |
| 0                                    | 🛃 Fysiologi beställning    | 1. K.            | Mad Skickad                    | 1 v och 6 dagar | 2024-10-24               | RID: 202  |
| Status:                              | 🛃 Fysiologi beställning    | 1. H.            | Mår Mottagen                   | 1 v och 3 dagar | 2024-10-25               | RID: 202  |
|                                      | 🛃 Fysiologi beställning    | 1. L.            | Mad Skickad                    | 1 v och 2 dagar | 2024-10-28               | RID: 202  |
| ✓ Okand                              | 🖳 Fysiologi beställning    | 1. K.            | Mad Skickad                    | 1 v och 2 dagar | 2024-10-29               | RID: 202  |
| Skickad/Mottagen                     | 🛃 Fysiologi beställning    | 1. J. J.         | Mad ) Skickad                  | 1 v och 1 dagar | 2024-10-30               | RID: 202  |
| Deisvar/Prei.svar                    | 🛃 Fysiologi beställning    | 1. E.            | Mad Skickad                    | 6 dag(ar)       | 2024-10-31               | RID: 202  |
| Besvarad/Slutsvar                    | 🛃 Fysiologi beställning    | 1. F.            | Mad Skickad                    | 1 dag(ar)       | 2024-11-05               | RID: 202  |
|                                      | Konsultation beställning   | 1 F              | Jay : Skickad                  | 3 år            | 2021-07-21               | Ärende:   |
|                                      | Konsultation beställning   | 1. A.            | Cam Skickad                    | 2 år            | 2022-03-23               | Ärende:   |
|                                      | Konsultation beställning   | 1. H.            | Cam Skickad                    | 2 år            | 2022-05-30               | Ärende:   |
| Dokumenttyp:                         | Konsultation beställning   | 1. P.            | Gun Skickad                    | 2 år            | 2022-07-29               | Ärende:   |
| <samtiga> ~</samtiga>                | Konsultation beställning   | 1. K.            | Bo L Skickad                   | 2 år            | 2022-06-30               | Ärende:   |
|                                      | Konsultation beställning   | 1. P.            | Mag Skickad                    | 2 år            | 2022-12-23               | Ärende:   |
| << Alternativ Sök                    | Konsultation beställning   | 1. C             | Nan (Skickad                   | 2 år            | 2022-11-29               | Ärende:   |
|                                      | Konsultation beställning   | 1. P             | Nan ( Skickad                  | 2 år            | 2022-12-09               | Ärende:   |
|                                      | Konsultation beställning   | 1. R             | Dag ) Skickad                  | 2 år            | 2022-12-01               | Ärende:   |
|                                      | Konsultation beställning   | 1. R             | Ingr : Mottagen                | 2 år            | 2022-10-26               | Ärende:   |
|                                      | Konsultation beställning   | 1. B             | Karl ) Mottagen                | 2 år            | 2022-10-31               | Ärende:   |
|                                      | Konsultation beställning   | 1. A             | Tobi ) Skickad                 | 2 år            | 2022-11-20               | Ärende:   |
|                                      | Konsultation beställning   | 1 L              | Tobi ) Skickad                 | 2 år            | 2022-11-24               | Ärende:   |
|                                      | A Konsultation beställning | 1. W.            | Cha ¿ Skickad                  | 2 år            | 2022-12-02               | Ärende:   |
|                                      | Konsultation beställning   | 1. P             | Gun Mottagen                   | 1 år            | 2022-12-30               | Ärende:   |
|                                      | Konsultation beställning   | 1. S             | Tobi ) Mottagen                | 1 år            | 2023-01-05               | Ärende:   |
|                                      | 🔝 Konsultation beställning | 1. B             | Cha ¿ Mottagen                 | 1 år            | 2023-01-02               | Ärende:   |
|                                      | Konsultation beställning   | 1. S             | Sam 3 Mottagen                 | 1 år            | 2023-01-02               | Ärende:   |
|                                      | Konsultation beställning   | 1. A             | Saei   Mottagen                | 1 år            | 2023-03-17               | Ärende:   |
|                                      | Konsultation beställning   | 1. A             | Ailin ) Skickad                | 1 år            | 2023-05-15               | Ärende:   |
|                                      | Konsultation beställning   | 1. G             | Tobi ) Skickad                 | 1 år            | 2023-09-22               | Ärende:   |
|                                      | Konsultation beställning   | 1. H             | Saei   Mottagen                | 1 år            | 2023-08-25               | Ärende:   |
|                                      | Konsultation beställning   | 2. P             | Sha ) Skickad                  | 1 år            | 2023-10-11               | Ärende:   |
|                                      | Konsultation beställning   | 1. H             | Saei   Mottagen                | 1 år            | 2023-10-31               | Ärende:   |
|                                      | Konsultation beställning   | 1. L.            | Tobi ) Skickad                 | 9 mån           | 2024-02-10               | Ärende:   |
|                                      | Konsultation beställning   | 1. G             | Sha ) Skickad                  | 7 mån           | 2024-07-02               | Ärende:   |
|                                      | Konsultation beställning   | 1. Ö.            | Tobi ) Skickad                 | 6 mån           | 2024-05-10               | Ärende:   |
|                                      | Konsultation beställning   | 1. T             | Sha 1 Mottagen                 | 6 mån           | 2024-04-10               | Ärende: 3 |
|                                      | Konsultation beställning   | 1. T<br>1. S     | Sha ) Mottagen<br>Jen Mottagen | 6 mån<br>6 mån  | 2024-04-10<br>2024-04-25 | Ä         |

1000 remissbevakningar har gåtts igenom och flerparten avslutats (antingen hittat remissvar eller fått efter påminnelse).

På listan idag ligger idag 235 dokument (multidiciplinära och mätvärden exkluderade) Av dessa är merparten, 85% av remisserna, bevakningsdatum inom 6 månader.

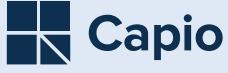

## Varannan månad

Går vi igenom "gamla" remisser, skickar nytt påminnelsebrev eller bokar tid hos läkare för bedömning.

Ingen ny utgående remiss ligger mer än 2 månader obevakad. Då eftersöker vi remissvar!

# Nästa steg

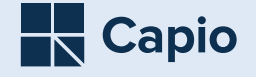

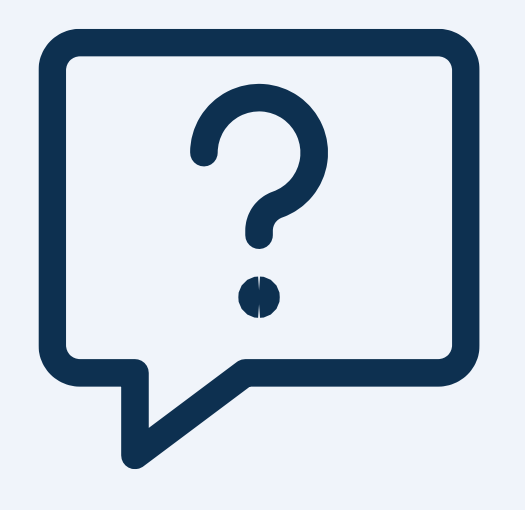

Frågor...

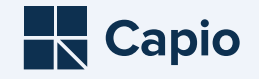

## Två genomförda förbättringsarbeten

Remissbevakning utgående remisser – ett led i att säkerställa att vårdgarantin uppfylls

# Från väntelista till VIK, en rensning inför nytt arbetssätt

#### Remissbevakning utgående remisser

| Attuidmara                                | 🛥 🛶 💌 i 📖 i 🛩                         | E ^       |                   |                |                             |                             |                   |        |
|-------------------------------------------|---------------------------------------|-----------|-------------------|----------------|-----------------------------|-----------------------------|-------------------|--------|
| Att skicka                                | Circolaas haalai                      | and all   | han inte viene    | Amount or Mark | at till street              | ter för att häta de herale  | and the second    |        |
| Att bevaka                                | <ul> <li>For manga bevakni</li> </ul> | nyar, alk | a kan mile visas. | Annual Sokrai  | ter on Vans                 | der for all initia de bevak | inigar ud VII se. |        |
| Fråga/svar via Webcert                    | Dokument                              | Pnr/      | N., Disciplin     | Bey            | Status                      | Senast ändrad               | Bevakningsdatum   | Komme  |
|                                           | A Durining bestähring                 | 10        | Ŧ                 | Dure           | Girkad                      | 24                          | 2021-05-14        | 010/2  |
|                                           | fil Dieters bestähring                | 10        | c                 | Rux            | Chicked                     | 24                          | 2021.05.17        | 010, 2 |
|                                           | Riotoen bertilloing                   | 10        | 6                 | Ebe            | Gicked                      | 14                          | 2021-05-17        | 010/ 2 |
| Sök                                       | fi Dieters bestähring                 |           | 3                 | E70            | Chinhand                    | 24                          | 2021.05.17        | 010.0  |
| Påolende                                  | fill overhear bestalring              |           |                   | Ens            | ana kao                     |                             | 2021/05/17        | 010-0  |
| 0                                         | Ronigen destaining                    | 17        | A                 | ens            | DENONC                      | 5 er                        | 2021-05-17        | Raut Z |
| Orrantoa                                  | till overbeer bestalning              | 17        |                   | Ens            | owokad                      |                             | 2021-05-23        | REVI Z |
| ○ Ala                                     | Rontgen bestalning                    | 29        | C                 | Lan            | Skokad                      | 38                          | 2021-05-24        | RID: 2 |
|                                           | Pysolog bestalling                    | 19        | B.,               | Lan            | 560680                      | 38                          | 2021-05-26        | RIDI Z |
| Status:                                   | Konsultation bestähning               | 29        | н.,               | Lan            | Slockad                     | 38                          | 2021-05-20        | Arend  |
| Denied                                    | Pysiologi beställning                 | 19        | н.,               | Lari           | Skickad                     | 3 8r                        | 2021-05-27        | RID: 2 |
| C Ciclard Mathematic                      | Konsultation beställning              | 29        | z                 | Rux            | Slockad                     | 3 &                         | 2021-03-28        | Arend  |
| C swwauprovay61                           | Röntgen bestälning                    | 19        | н.,               | Sua            | Stockad                     | 38/                         | 2021-05-07        | RID: 2 |
| L Desvar (Pre-svář                        | Pysiologi beställning                 | 19        | R                 | Lari           | Skickad                     | 3 ðr                        | 2021-06-09        | RID: 2 |
| Besvarad/sutsvar                          | - Pysiologi beställning               | 19        | P                 | Lari           | Skickad                     | 3 år                        | 2021-05-09        | RID: 2 |
| MIDOKAD                                   | Pysiologi beställning                 | 19        | N.,               | Lari           | Skickad                     | 3 ðr                        | 2021-06-10        | RID: 2 |
| L Besrattad                               | Röntgen beställning                   | 29        | т.,               | Rux            | Skickad                     | 3 år                        | 2021-05-13        | RID: 2 |
|                                           | Röntgen bestälning                    | 19        | S                 | Rux            | Skickad                     | 3 år                        | 2021-06-13        | RID: 2 |
| Dokumenttyp:                              | - Fysiologi beställning               | 29        | 8                 | Naji           | Slockad                     | 3 år                        | 2021-03-16        | RID: 2 |
| (Cardina)                                 | Röntgen beställning                   | 19        | F.,               | Naj            | Skickad                     | 3 år                        | 2021-03-18        | RID: 2 |
| -sourcegor -                              | Röntgen beställning                   | 19        | к                 | Ehs            | Skickad                     | 38-                         | 2021-06-16        | RID: 2 |
| Sectorion                                 | Röntgen beställning                   | 19        | L.                | Lari           | Skickad                     | 3 8r                        | 2021-06-16        | RID: 2 |
| Offerent Indext Incent                    | Konsultation beställning              | 19        | s                 | Sua            | Skickad                     | 38                          | 2021-06-18        | Ārend  |
| O senass and au overst                    | Rysiologi bestallning                 | 19        | к.,               | Lari           | Skickad                     | 3 år                        | 2021-05-17        | RID: 2 |
| <ul> <li>Senast ändrad nederst</li> </ul> | Konsultation beställning              | 19        | P.,               | Ths            | Skicked                     | 14                          | 2021-03-19        | Acend  |
|                                           | Dinton bestälning                     | 19        | F                 | Nas            | Skicked                     | 3.8                         | 2021-03-22        | RID: 2 |
|                                           | Puriologi bertilloing                 | 10        | M                 | Nap            | Skicked                     | 14                          | 2021-05-22        | 910: 2 |
| << Atternativ Sok                         | Distant hestilizing                   | 17        | 2                 | Lan            | Chicked                     | 24                          | 2021-00-22        | R8/1 Z |
|                                           | Konsgen destalning                    |           | a                 | Ehs            | balookad                    | 3 ar                        | 2021-06-28        | REUT Z |
|                                           | Aurounation bestalling                | 17        | D                 | N89            | 040480                      |                             | 2021-07-13        | ALC: N |
|                                           | rysolog bestaring                     | 19        | w.                | vict           | SKOKAG                      | Jar                         | 2021-07-14        | KID: 2 |
|                                           | rysolog bestälning                    | 29        | P                 | Ehs            | - stockad                   | 387                         | 2021-07-15        | KID: 2 |
|                                           | Rontgen bestälning                    | 19        | N.,               | Vict           | Slockad                     | 3.8r                        | 2021-07-18        | RID: 2 |
|                                           | Röntgen bestälning                    | 19        | L                 | Sua            | <ul> <li>Skickad</li> </ul> | 3 år                        | 2021-07-20        | RID: 2 |
|                                           | Röntgen bestälning                    | 19        | G                 | Rux            | Skickad                     | 3 år                        | 2021-07-21        | RID: 2 |
|                                           | Röntgen bestälning                    | 19        | w.                | Lari           | Skickad                     | 3 år                        | 2021-07-21        | RID: 2 |
|                                           | Pysiologi beställning                 | 19        | D                 | Naj            | Skicked                     | 38                          | 2021-07-26        | RID: 2 |
|                                           | Pysiologi beställning                 | 19        | w.                | Rux            | Skickad                     | 3 år                        | 2021-07-29        | RID: 2 |
|                                           | Röntgen beställning                   | 19        | G.,               | Rux            | Skickad                     | 3 år                        | 2021-07-31        | RID: 2 |
|                                           | Pysiologi beställning                 | 19        | N.,               | Vict           | Skicked                     | 38r                         | 2021-08-03        | RID: 2 |
|                                           | Pysiologi beställning                 | 19        | G.,               | Nai            | Skickad                     | 3 8                         | 2021-08-05        | RID: 2 |
|                                           | A Fusicioni bestalinino               | 10        | w                 | Sar.           | Sided                       | 14                          | 2021-08-09        | P1D: 2 |
|                                           | A Evaluation beställning              | 19        | P                 | Bur            | Skicked                     | 3.8                         | 2021-08-10        | RID: 2 |
|                                           | Putiologi beställning                 | 10        |                   | Rux            | Sicked                      | 34                          | 2021-08-17        | 910-2  |
|                                           | A Eurisiasi bestilaina                | 10        | 1                 | Puer.          | Chicked                     | 24                          | 2021-08-17        | 010/ 2 |
|                                           | . Car young sestaining                |           | der.              | Rub            |                             |                             | ever.00'1/        | Davi 6 |
| 1000 dokument                             |                                       | _         |                   |                |                             |                             |                   |        |

– ett led i att säkerställa att vårdgarantin uppfylls

#### Från väntelista till VIK

| in terrer ing inter ing it are elected | Datum fr.o.m.: |                     | t.o.m: 2024-11-07             | 141    | Framflyttningsorsal          |              | <santiga></santiga>   |                | ~           | Sök         |  |  |
|----------------------------------------|----------------|---------------------|-------------------------------|--------|------------------------------|--------------|-----------------------|----------------|-------------|-------------|--|--|
|                                        | Resure:        | <santica></santica> |                               | ~      | Kaleisesätt:                 |              | <santica></santica>   |                | ~           |             |  |  |
|                                        | Valueshatasasi | (Cambion)           |                               | ~      | Designal and sended          |              |                       |                |             | ivy sokning |  |  |
|                                        | Theskategori.  | Coanage?            |                               |        | Renss/ arkons ua             |              |                       |                |             |             |  |  |
|                                        | Tidstyp:       | <santiga></santiga> |                               | ~      | specialistvardsremi          | 55:          | Gitg                  | tom:           | 1941        |             |  |  |
|                                        | Prioritet:     | <santiga></santiga> |                               | ~      | Kort varsel:                 |              | Utorr                 | länspatienter: |             | Boka        |  |  |
|                                        | Ekon, enhet:   | <santiga></santiga> |                               | ~      | Forskning/studie:            |              | Tok Tok               | inskas:        |             | Eurosters   |  |  |
|                                        | Besökstyp:     | <santiga></santiga> |                               | ~      | Undersökning/förbe           | redelse:     | <samtiga></samtiga>   |                | ~           | CADALIKE B  |  |  |
|                                        | Besöksorsak:   | <santiga></santiga> | ~                             |        | Skapad från:                 |              | <santiga> ~</santiga> |                | ~           |             |  |  |
|                                        | P N. Önska     | t datum             | Kommentar                     | Onsk.  | Resöksorsak                  | Önskad tidsl | ha                    | Prioritet      | Framflyttad | Depar på M  |  |  |
|                                        | 1 1 2015       | 01-77               | Lätta antroahan-är            | 10000  | o l'essense de la company l' | Coiromatri   |                       | Opportunit     |             | 1572        |  |  |
|                                        | 1 0. 2015-     | 01-29               | Fotnikyård.                   | Ann    |                              | oprovincer   |                       | Oprioriterad   |             | 3584        |  |  |
|                                        | 1 H. 2015-     | 02-06               | 24-tim bitr av                | Kers   |                              | Planerat mo  | tt besök              | Oprioriterad   |             | 3572        |  |  |
|                                        | 1 G. 2015-     | 02-16               | Hembesök m Mats               | HSV2   |                              | Hemsjukvår   | đ                     | Oprioriterad   |             | 3556        |  |  |
|                                        | 1 R. 2015-     | 02-26               | 24-timmars på                 | Kers   |                              | Planerat mo  | tt besök              | Oprioriterad   |             | 3577        |  |  |
|                                        | 🗐 1 T. 2015-   | 03-05               | hypertoni                     | Mari   |                              | Hemsjukvår   | đ                     | Oprioriterad   |             | 3555        |  |  |
|                                        | 1 8. 2015-     | 03-11               | 24 H BT mätning.              |        |                              | Planerat mo  | tt besök              | Oprioriterad   |             | 3576        |  |  |
|                                        | 1; V. 2015-    | 03-24               | Fotsjukvård.                  | Ann    |                              | öÖanvänds    | ej                    | Oprioriterad   |             | 3566        |  |  |
|                                        | 1 D. 2015-     | 03-30               | Fotsjukvård.                  | Ann    | ÷                            | ÖÖanvänds    | ej                    | Oprioriterad   |             | 3563        |  |  |
|                                        | 1 E. 2015-     | 04-09               | Fotsjukvård.                  | Ann    |                              |              |                       | Oprioriterad   |             | 3500        |  |  |
|                                        | 11 F. 2015-    | 08-17               | Fotsjukvård.                  | Ann    |                              | ööanvänds    | ej                    | Oprioriterad   |             | 3438        |  |  |
|                                        | 11 H. 2015-    | 11-02               | Fotsjukvård.                  | Ann    |                              | 00används    | e)                    | Oprioriterad   |             | 3312        |  |  |
|                                        | 11 S. 2015-    | 11-19               | Fotsjukvård.                  | Ann    |                              | 00anvands    | ej                    | Oprioriterad   |             | 3369        |  |  |
|                                        | 11 P. 2015-    | 11-26               | Fotsjukvärd.                  | Ann    |                              |              |                       | Oprioriterad   |             | 3328        |  |  |
|                                        | 11 8. 2016-    | 01-11               | Fotsjukvärd.                  |        |                              |              |                       | Oprioriterad   |             | 3255        |  |  |
|                                        | 11 L. 2016-    | 02-02               | Hjarta kari lakare.           |        |                              | Planerat mo  | tt besok *            | Oprioriterad   |             | 3566        |  |  |
|                                        | 2016-          | 02-25               | Hotsjukvard.                  |        |                              |              |                       | Opnonterad     |             | 3249        |  |  |
|                                        | 11 K. 2016     | 02.01               | Folgukvard.                   | 400    |                              |              |                       | Oprioriterad   |             | 3200        |  |  |
|                                        | 11 8 2016-     | 03-02               | Entra in Red                  | Ann.   |                              |              |                       | Oprioriterad   |             | 2357        |  |  |
|                                        | 11 B. 2016-    | 03-04               | vil få remiss til osvkolog, H | Zabi.  |                              | Planerat mo  | tt hesök              | Oprioriterad   |             | 3188        |  |  |
|                                        | 11 0 2016      | 03.07               | Waran HI M                    | Loren  |                              | Waran + H h  | 1                     | Oprioriterad   |             | 3167        |  |  |
|                                        | 1: F. 2016-    | 03-08               |                               | Libes. | 5                            | Admin - HE M |                       | Oprioriterad   |             | 1166        |  |  |
|                                        | 11 R. 2016-    | 03-11               |                               | Öm.    |                              | Oplanerat m  | ott besök             | Oprioriterad   |             | 3163        |  |  |
|                                        | 1 A. 2016-     | 03-17               | mrsa                          | Ubes   |                              | Admin - HLM  |                       | Oprioriterad   |             | 3157        |  |  |
|                                        | 11 L. 2016-    | 03-24               | Hjärta kärl läkare, års .Kont | Paul.  |                              | Planerat mo  | tt besök              | Oprioriterad   |             | 3150        |  |  |
|                                        | 1 W 2016-      | 03-31               | celiaki kontrol eni barnläkar | Kers   | ii ii                        | Egen boknin  | g-HLM                 | Oprioriterad   |             | 3509        |  |  |
|                                        | 1 R. 2016-     | 04-01               | Demens, kallas , se remiss    |        |                              | Planerat mo  | tt besök              | Oprioriterad   |             | 3244        |  |  |
|                                        | 11 5. 2016-    | 04-04               | Fotsjukvård.                  | Ann    |                              |              |                       | Oprioriterad   |             | 3193        |  |  |
|                                        | 1i T. 2016-    | 04-20               | Fotsjukvård.                  | Ann    |                              |              |                       | Oprioriterad   |             | 3187        |  |  |
|                                        | 1i T. 2016-    | 04-20               | Fotsjukvård.                  |        |                              |              |                       | Oprioriterad   |             | 3187        |  |  |
|                                        | 11 V. 2016-    | 05-10               | Ögonbottenfoto.               | Ögo    | 2                            | Ögonbotten   |                       | Oprioriterad   |             | 3103        |  |  |
|                                        | 1 S. 2016-     | 08-29               | Ögonbottenfoto. Se ant in     | Ögo    |                              | Ögonbotten   |                       | Oprioriterad   |             | 3096        |  |  |
|                                        |                |                     |                               |        |                              |              |                       |                |             |             |  |  |

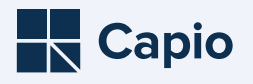

### Från väntelista till VIK

en rensning inför nytt arbetssätt

| 4 6 🗉            |                       |                                 |        |                    |              |                       |                |             |             |  |
|------------------|-----------------------|---------------------------------|--------|--------------------|--------------|-----------------------|----------------|-------------|-------------|--|
|                  |                       |                                 | _      |                    |              |                       |                |             |             |  |
| Datum fr.o.m.:   |                       | t.o.m: 2024-11-07               |        | Framflyttningsors  | ak:          | <samtliga></samtliga> |                | ~           | Sök         |  |
| Resurs:          | <samtliga></samtliga> |                                 | $\sim$ | Kallelsesätt:      |              | <samtliga></samtliga> |                | ~           | Ny sökning  |  |
| Yrkeskategori:   | <samtliga></samtliga> |                                 | $\sim$ | Remiss/-ankomsto   | latum t o m: |                       | <b></b>        |             |             |  |
| Tidstyp:         | <samtliga></samtliga> |                                 | $\sim$ | Specialistvårdsren | niss:        | Giltig                | tom:           |             |             |  |
| Prioritet:       | <samtlina></samtlina> |                                 | ~      | Kort varsel:       |              | Uton                  | länspatienter: |             | Pala        |  |
| -loncet.         | (Couldings)           |                                 |        | Forskning (studiou |              |                       | önekaa         |             | вока        |  |
| Ekon. ennet:     | <samuiga></samuiga>   |                                 | ~      | Forskning/studie:  |              | TOK                   | ULISKOS;       |             | Exportera   |  |
| Besökstyp:       | <samtliga></samtliga> |                                 | $\sim$ | Undersökning/förl  | beredelse:   | <samtliga></samtliga> |                | ~           |             |  |
| Besöksorsak:     | <samtliga></samtliga> |                                 | $\sim$ | Skapad från:       |              | <samtliga></samtliga> |                | $\sim$      |             |  |
| P N. Önskat      | t datum               | Kommentar                       | Önsk.  | Besöksorsak        | Önskad tidst | typ                   | Prioritet      | Framflyttad | Dagar på VL |  |
| 🔜 1 L. 2015-0    | 01-27                 | Lätta astmabesvär. S            |        |                    | Spirometri   |                       | Oprioriterad   |             | 3572        |  |
| 1 0, 2015-0      | 01-29                 | Fotsiukvård.                    | Ann    |                    | -            |                       | Oprioriterad   |             | 3584        |  |
| ыл н. 2015-0     | 02-06                 | 24-tim bltr av                  | Kers   |                    | Planerat mo  | tt besök              | Oprioriterad   |             | 3572        |  |
| 1 G. 2015-0      | 02-16                 | Hembesök m Mats                 | HSV2   |                    | Hemsiukvår   | d                     | Oprioriterad   |             | 3556        |  |
| 1 R. 2015-0      | 02-26                 | 24-timmars på                   | Kers   |                    | Planerat mo  | tt besök              | Oprioriterad   |             | 3577        |  |
| 1 T. 2015-0      | 03-05                 | hypertoni                       | Mari   |                    | Hemsiukvår   | d                     | Oprioriterad   |             | 3555        |  |
| 1 B. 2015-0      | 03-11                 | 24 H BT mätning.                |        |                    | Planerat mo  | -<br>tt besök         | Oprioriterad   |             | 3576        |  |
| 1: V. 2015-0     | 03-24                 | Fotsiukvård.                    | Ann    |                    | ÖÖanvänds    | ei                    | Oprioriterad   |             | 3566        |  |
| 1 D. 2015-0      | 03-30                 | Fotsjukvård.                    | Ann    |                    | ÖÖanvänds    | ei                    | Oprioriterad   |             | 3563        |  |
| 1 E. 2015-0      | 04-09                 | Fotsiukvård.                    | Ann    |                    |              | ~                     | Oprioriterad   |             | 3500        |  |
| 1: F. 2015-0     | 08-17                 | Fotsjukvård.                    | Ann    |                    | ÖÖanvänds    | ei                    | Oprioriterad   |             | 3438        |  |
| 1: H. 2015-1     | 11-02                 | Fotsiukvård.                    | Ann    |                    | ÖÖanvänds    | ei                    | Oprioriterad   |             | 3312        |  |
| 1: S. 2015-1     | 11-19                 | Fotsjukvård.                    | Ann    |                    | ÖÖanvänds    | ej                    | Oprioriterad   |             | 3369        |  |
| 1: P. 2015-1     | 11-26                 | Fotsjukvård.                    | Ann    |                    |              | -                     | Oprioriterad   |             | 3328        |  |
| 1: В. 2016-0     | 01-11                 | Fotsjukvård.                    |        |                    |              |                       | Oprioriterad   |             | 3255        |  |
| 1: L. 2016-0     | 02-02                 | Hjärta kärl läkare.             |        |                    | Planerat mo  | tt besök              | Oprioriterad   |             | 3566        |  |
| 1: S. 2016-0     | )2-25                 | Fotsjukvård.                    |        |                    |              |                       | Oprioriterad   |             | 3249        |  |
| 1: R. 2016-0     | 03-01                 | Fotsjukvård.                    |        |                    |              |                       | Oprioriterad   |             | 3186        |  |
| 1: Н. 2016-0     | 03-01                 | Fotsjukvård. Hembesök           | Ann    |                    |              |                       | Oprioriterad   |             | 3213        |  |
| 1: Å. 2016-0     | 03-03                 | Fotsjukvård.                    | Ann    |                    |              |                       | Oprioriterad   |             | 3257        |  |
| 1: B. 2016-0     | 03-04                 | vill få remiss till psykolog. H | Zahi   |                    | Planerat mo  | tt besök              | Oprioriterad   |             | 3188        |  |
| 1: O. 2016-0     | 03-07                 | Waran-HLM                       |        |                    | Waran - HLM  | 4                     | Oprioriterad   |             | 3167        |  |
| 1: E. 2016-0     | 03-08                 |                                 | Utes   |                    | Admin - HLM  | 1                     | Oprioriterad   |             | 3166        |  |
| 11 R. 2016-0     | 03-11                 |                                 | Öpp    |                    | Oplanerat m  | ott besök             | Oprioriterad   |             | 3163        |  |
| 1: A. 2016-0     | 03-17                 | mrsa                            | Utes   |                    | Admin - HLM  | 1                     | Oprioriterad   |             | 3157        |  |
| 🗟 1: L. 2016-0   | )3-24                 | Hjärta kärl läkare, års .Kont   | Pauli  |                    | Planerat mo  | tt besök              | Oprioriterad   |             | 3150        |  |
| 1: W 2016-0      | 03-31                 | celiaki kontrol enl barnläkar   | Kers   |                    | Egen boknin  | g - HLM               | Oprioriterad   |             | 3509        |  |
| 🛃 1: R. 2016-0   | 04-01                 | Demens, kallas , se remiss      |        |                    | Planerat mo  | tt besök              | Oprioriterad   |             | 3244        |  |
| 🛃 1: S. 2016-0   | 04-04                 | Fotsjukvård.                    | Ann    |                    |              |                       | Oprioriterad   |             | 3193        |  |
| 🛃 11 Т. 2016-0   | 04-20                 | Fotsjukvård.                    | Ann    |                    |              |                       | Oprioriterad   |             | 3187        |  |
| 🛃 1: Т. 2016-0   | 04-20                 | Fotsjukvård.                    |        |                    |              |                       | Oprioriterad   |             | 3187        |  |
| 🛃 1: V. 2016-0   | 05-10                 | Ögonbottenfoto.                 | Ögo    |                    | Ögonbotten   |                       | Oprioriterad   |             | 3103        |  |
| 🖶 1: S. 2016-0   | 08-29                 | Ögonbottenfoto. Se ant in       | Ögo    |                    | Ögonbotten   |                       | Oprioriterad   |             | 3096        |  |
| 🗟 1: S. 🛛 2016-0 | 09-01                 | Ögonbottenfoto.                 | Ögo    |                    | Ögonbotten   |                       | Oprioriterad   |             | 3380        |  |
| 760 bokningsunde | erlag                 |                                 |        |                    |              |                       |                |             |             |  |

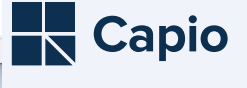

## Inventering

# Skapa lathund

## Test

# Uppföljning

## **Revidera lathund**

### Lathund, rensning väntelista

Gå in på Bokning och väntelista – Väntelista (Ctrl+9)

Låt första datumrutan vara tom och den andra fyller automatiskt i sig på dagens datum.

Tryck Sök.

Se till att du har kolumnen Önskat datum med äldsta datum överst. Dubbelklicka på patientraden för att få upp bokningsunderlaget.

Titta runt i journalen, har patienten blivit omhändertagen efter detta bokningsunderlag (se tiden efter bokningsunderlaget

Gå tillbaka till bokningsunderlaget och tryck på stora svarta krysset uppe till vänster, svara Ja på frågan "Vill du makulera detta bokningsunderlag samt tillhörande bokningar?". Bekräfta sedan valet med din underskriftskod.

Ta alltså bort patienten från väntelistan om den fått uppföljning (för det aktuella tillståndet) efter det att den blev uppsatt på väntelistan. Avlidna patienter tar vi också bort från väntelistan.

Titta även på patientens Bokningar, om patienten ligger på fler ställen i Väntelistan. Om flera VL-bokningar på patienten tar vi även bort dessa om kriterierna ovan uppfylls.

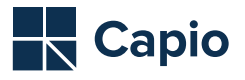

## **Resultat**

Genomgång nr 1 : Från 2100 patienter till 700 kvar (75%)

Genomgång nr. 2: 700 patienter till ...

| <b>I</b>       | Väntelista - O  | c                     |          |              |                             |                      |             |                              |      |        |                 |          |                 |             |            |                |             |          |            |                  |                     | -               |      | ×                   |
|----------------|-----------------|-----------------------|----------|--------------|-----------------------------|----------------------|-------------|------------------------------|------|--------|-----------------|----------|-----------------|-------------|------------|----------------|-------------|----------|------------|------------------|---------------------|-----------------|------|---------------------|
| 3              | 🔍  🗉            |                       |          |              |                             |                      |             |                              |      |        |                 |          |                 |             |            |                |             |          |            |                  |                     |                 |      |                     |
| Dat            | um fr.o.m.:     |                       | 🔣 t.o.m: | 2024-11-07   |                             | Framflyttningsorsa   | ak:         | <samtliga></samtliga>        |      | $\sim$ | Sök             |          |                 |             |            |                |             |          |            |                  |                     |                 |      |                     |
| Res            | urs:            | <samtliga></samtliga> |          |              | $\sim$                      | Kallelsesätt:        |             | <samtliga></samtliga>        |      | $\sim$ | Alter a Marchae |          |                 |             |            |                |             |          |            |                  |                     |                 |      |                     |
| Vek            | eskategori:     | <samtlina></samtlina> |          |              | Remiss/-ankomstdatum t.o.m. |                      |             |                              |      |        | ivy sokning     |          |                 |             |            |                |             |          |            |                  |                     |                 |      |                     |
|                |                 | <sumdigu></sumdigu>   |          |              |                             | Concinition Anderson | atum tom.   |                              |      | _      |                 |          |                 |             |            |                |             |          |            |                  |                     |                 |      |                     |
| lide           | styp:           | <samtiga></samtiga>   |          |              | ~                           | specialistvarusren   | 1155;       | Giltig tom:                  |      | -      |                 | _        |                 |             |            |                |             |          |            |                  |                     |                 |      |                     |
| Pric           | ritet:          | <samtliga></samtliga> |          |              | ~                           | Kort varsel:         |             | Utomlanspatienter:           |      |        | Boka            |          |                 |             |            |                |             |          |            |                  |                     |                 |      |                     |
| Eko            | n. enhet:       | <samtliga></samtliga> |          |              | $\sim$                      | Forskning/studie:    |             | Tolk önskas:                 |      |        | Exportera       |          |                 |             |            |                |             |          |            |                  |                     |                 |      |                     |
| Bes            | ökstyp:         | <samtliga></samtliga> |          |              | $\sim$                      | Undersökning/förb    | peredelse:  | <samtliga></samtliga>        |      | $\sim$ |                 |          |                 |             |            |                |             |          |            |                  |                     |                 |      |                     |
| Bes            | öksorsak:       | <samtliga></samtliga> |          |              | $\sim$                      | Skapad från:         |             | <samtliga></samtliga>        |      | $\sim$ |                 |          |                 |             |            |                |             |          |            |                  |                     |                 |      |                     |
| Pnr.           | . N Ön          | skat datum            | Önsk     | Besöksorsak  | Önskad ti                   | idstvp Stat          | us          | Kommentar                    | Tolk | Språk  | Prioritet       | Besökstv | Kallelsesätt    | Remissdatum | Remissanko | Specialistvård | Kort varsel | Utomläns | Län/Kommun | Forskning/studie | Ekonomisk enhet     | Framflyttad     |      | Ör ^                |
| <b>1 (R)</b> 1 | L 202           | 20-09-22              |          |              | Läkarbesö                   | ök Vänt              | telista     | VL. Diagnos: se remiss       | Nei  |        | Opriori         | Mottagni | Kallas via brev |             |            | Nei            | Nei         | Nei      | 0180       | 2.               | Capio VC Högdalen   |                 |      | <s< td=""></s<>     |
| - R1           | B 202           | 20-09-29              |          |              | Läkarbesö                   | ök Vänt              | telista     | VL. Diagnos: allergi utr     | Nei  |        | Opriori         | Mottagni | Kallas via brev |             |            | Nej            | Nej         | Nei      | 0180       |                  | Capio VC Högdalen   |                 |      | <s< td=""></s<>     |
| 1 🔜            | A 202           | 21-02-09              |          |              | Väntelista                  | a prickm Vänt        | telista     |                              | Nej  |        | Opriori         | Mottagni | Patient kallas  |             |            | Nej            | Nej         | Nej      | 0180       |                  | Capio VC Högdalen   |                 |      | <s< td=""></s<>     |
| 1 🔜            | S 202           | 21-02-15              |          |              | Läkarbesö                   | ök Vänt              | telista     | VL. Diagnos: polyneurop      | Nej  |        | Opriori         | Mottagni | Kallas via brev |             |            | Nej            | Nej         | Nej      | 0180       |                  | Capio VC Högdalen   |                 |      | <s< td=""></s<>     |
| 1 🔜 🛛          | J 202           | 21-04-26              | Prick    |              | PRICKMO                     | OTTAGNI Vänt         | telista     | Hudförändring på höger s     | Nej  |        | Opriori         | Nybesök  | Kallas via brev |             |            | Nej            | Nej         | Nej      | 0180       |                  | Capio VC Högdalen   |                 |      | <s< td=""></s<>     |
| 1 🔜 🛛          | G 202           | 21-05-25              | Prick    |              | PRICKMO                     | OTTAGNI Fran         | nflyttad    | födelsemärken. vill typ kol  | Nej  |        | Opriori         | Nybesök  | Kallas via brev |             |            | Nej            | Nej         | Nej      | 0180       |                  | Capio VC Högdalen   | Medicinska skäl |      | <s< td=""></s<>     |
| 1 🛃 🛛          | P 202           | 21-06-10 11           |          |              | Planerat r                  | mott be Vänt         | telista     | Allergi, trött, yrsel        | Nej  |        | Opriori         | Mottagni | Patient kallas  |             |            | Nej            | Nej         | Nej      | 0180       |                  | Capio VC Högdalen   |                 |      | <s< td=""></s<>     |
| 1 🔜 🛛          | G 202           | 21-09-08              | Ioan     |              | Läkarbesi                   | ök Vänt              | telista     | VL. Diagnos: Osteoporos      | Nej  |        | Opriori         | Mottagni | Kallas via brev |             |            | Nej            | Nej         | Nej      | 0180       |                  | Capio VC Högdalen   |                 |      | <s< td=""></s<>     |
| 1 🛃            | E 202           | 22-06-29              |          |              | Läkarbesi                   | ök Vänt              | telista     | VL. Diagnos: Prove           | Nej  |        | Opriori         | Mottagni | Kallas via brev |             |            | Nej            | Nej         | Nej      | 0180       |                  | Capio VC Högdalen   |                 |      | <s< td=""></s<>     |
| 1 🛃            | R 202           | 22-09-22              |          |              | Läkarbesi                   | ök Vänt              | telista     | VL. Diagnos: HT. PSA. ost    | Nej  |        | Opriori         | Mottagni | Kallas via brev |             |            | Nej            | Nej         | Nej      | 0180       |                  | Capio VC Högdalen   |                 |      | <s< td=""></s<>     |
| 1 🔜            | L 202           | 23-02-01              | Jenni    |              | Läkarbesi                   | ök Vänt              | telista     | VL. Diagnos: DT urografi     | Nej  |        | Opriori         | Mottagni | Kallas via brev |             |            | Nej            | Nej         | Nej      | 0180       |                  | Capio VC Högdalen   |                 |      | <s< td=""></s<>     |
| 1              | K 202           | 23-03-19              |          |              | Läkarbesi                   | ök Vänt              | telista     | VL. Diagnos: Kalla efter     | Nej  |        | Opriori         | Mottagni | Kallas via brev |             |            | Nej            | Nej         | Nej      | 0180       |                  | Capio VC Högdalen   |                 |      | <s< td=""></s<>     |
| - <u>B</u> 9   | M 202           | 23-03-24              |          |              | Bedömnin                    | ng-PSYK Vänt         | telista     | Internremiss: panikattack    | Nej  | Ita    | Opriori         | Mottagni | Patient kallas  |             |            | Nej            | Nej         | Ja       | 3399       |                  | Capio VC Högdalen   |                 |      | <s< td=""></s<>     |
| 1              | A 202           | 23-05-09              |          |              | Väntelista                  | a prickm Vänt        | telista     | Pt har ej fått tid? se remis | Nej  |        | Opriori         | Mottagni | Patient kallas  |             |            | Nej            | Nej         | Nej      | 0180       |                  | Capio VC Högdalen   |                 |      | <s< td=""></s<>     |
| 1              | L 202           | 23-08-01              | Ioan     |              | Läkarbesi                   | ök Vänt              | telista     | VL. Diagnos: Fetma op        | Nej  |        | Opriori         | Mottagni | Kallas via brev |             |            | Nej            | Nej         | Nej      | 0136       |                  | Capio VC Högdalen   |                 |      | <s< td=""></s<>     |
|                | P 202           | 23-08-23              | -        |              | Läkarbesö                   | ök Vänt              | telista     | VL. Diagnos: Prove           | Nej  |        | Opriori         | Mottagni | Kallas via brev |             |            | Nej            | Nej         | Nej      | 0180       |                  | Capio VC Högdalen   |                 |      | <s< td=""></s<>     |
|                | K 202           | 24-01-26              | Omr      |              | Hemsjukv                    | vard vant            | telista<br> | Planera in besok for blodp   | Nej  |        | Opriori         | Hembeso  | Patient Kallas  |             |            | Nej            | Nej         | Nej      | 0180       |                  | Hemsjukvard mott    | ve-d-shakes     | 1.21 | <5                  |
|                | K 202           | 24-02-21              |          |              | Disperato                   | ok Fran              | tolista     | VL. Diagnos: epilepsi all    | Nej  |        | Opriori         | Mottagni | Kallas via brev |             |            | Nej            | Nej         | Nej      | 0180       |                  | Capio VC Hogdalen   | vardennetenss   | Kal  | <0                  |
|                | 5 202<br>LL 202 | 24-05-27 16           | Örby     |              |                             | HOLLDE Vani          | telista     | Ta med Apafrapil 100 mg      | Nej  |        | Opriori         | Filvård  | Ralias via Drev |             |            | Nej            | Nei         | Nei      | 0180       |                  | Hemojukuård mott    |                 |      | < 3                 |
|                | 7 202           | 24-05-27 10           | Joan     |              | Planeratr                   | motthe Fran          | nflyttad    | smärta leder önskar utred    | Nei  |        | Opriori         | Nybesök  | Kallas via tel  |             |            | Nei            | Nei         | Nei      | 0126       |                  | Canio VC Högdalen   | Privata ekäl    |      | ~                   |
|                | A 202           | 24-05-01              | 10011    |              | l äkarbesi                  | ök Vänt              | tolieta     | VI Diagnos: EKO kontroll     | Nei  |        | Opriori         | Mottagni | Kallas via brev |             |            | Nei            | Nei         | Nei      | 0120       |                  | Capio VC Högdalen   | Filvata skal    |      | ~                   |
|                | 1 202           | 24-07-16 14           | Band     |              | Hemsiuky                    | vård Vänt            | telista     | Gelunch medicin kl 14:00     | Nei  |        | Opriori         | Hembesö  | Patient kallas  |             |            | Nei            | Nei         | Nei      | 0180       |                  | Hemsiukvård mott    |                 |      | ~~                  |
|                | H 202           | 24-07-19              | Örby     |              | Admin - H                   | ISV Fran             | nflyttad    | Lämna ny I m lista PASCA     | Nei  |        | Opriori         | Hembesö  | Patient kallas  |             |            | Nei            | Nei         | Nei      | 0180       |                  | Hemsjukvård mott    | Privata skäl    |      | <5                  |
|                | B 202           | 24-09-09              | Bikra    |              | Planerat r                  | mott be Vänt         | telista     | Uppf enl remiss, prover t    | Nei  |        | Opriori         | Mottagni | Patient kallas  |             |            | Nei            | Nei         | Nei      | 0180       |                  | Capio VC Högdalen   |                 |      | <s< td=""></s<>     |
| - I 🛱 1        | E 202           | 24-09-16              | Högd     |              | Admin - H                   | HLM Vänt             | telista     | blodprover                   | Nei  |        | Opriori         | Ei vård  | Patient kallas  |             |            | Nei            | Nei         | Nei      | 0180       |                  | Capio VC Högdalen   |                 |      | <s< td=""></s<>     |
| <br>₩2         | B 202           | 24-09-27              | Matil    |              | Stödsamt                    | tal Vänt             | telista     | ORO OCH GRUBBEL-GRUPP        | Nej  |        | Opriori         | Mottagni | Patient kallas  |             |            | Nej            | Nej         | Nej      | 0180       |                  | Psykosociala insats |                 |      | <s< td=""></s<>     |
| 1              | R 202           | 24-09-27              | Matil    |              | Stödsamt                    | tal Vänt             | telista     | ORO OCH GRUBBEL-GRUPP        | Nej  |        | Opriori         | Mottagni | Patient kallas  |             |            | Nej            | Nej         | Nej      | 0180       |                  | Psykosociala insats |                 |      | <s< td=""></s<>     |
| 1 😥            | J 202           | 24-09-29              | Brani    |              | Läkarbesö                   | ök Vänt              | telista     | Se hjärt-EKO svar från se    | Nej  |        | Opriori         | Mottagni | Kallas via brev |             |            | Nej            | Nej         | Nej      | 0180       |                  | Capio VC Högdalen   |                 |      | <s< td=""></s<>     |
| 1 😥 🗌          | B 202           | 24-09-30              | Sha      |              | Rond                        | Vänt                 | telista     |                              | Nej  |        | Opriori         | Ej vård  | Patient kallas  |             |            | Nej            | Nej         | Nej      | 0180       |                  | Hemsjukvård mott    |                 |      | <s< td=""></s<>     |
| 1 🛃            | S 202           | 24-10-01              | Matil    |              | Stödsamt                    | tal Vänt             | telista     | ORO OCH GRUBBEL-GRUPP        | Nej  |        | Opriori         | Mottagni | Patient kallas  |             |            | Nej            | Nej         | Nej      | 0180       |                  | Psykosociala insats |                 |      | <s< td=""></s<>     |
| 1 🛃            | C 202           | 24-10-02              | Matil    |              | Stödsamt                    | tal Vänt             | telista     | ORO OCH GRUBBEL-GRUPP        | Nej  |        | Opriori         | Mottagni | Patient kallas  |             |            | Nej            | Nej         | Nej      | 0180       |                  | Psykosociala insats |                 |      | <s< td=""></s<>     |
| <b>2</b> 🔁     | M., 202         | 24-10-09              | Matil    |              | Stödsamt                    | tal Vänt             | telista     | ORO OCH GRUBBEL-GRUPP        | Nej  |        | Opriori         | Mottagni | Patient kallas  |             |            | Nej            | Nej         | Nej      | 0180       |                  | Psykosociala insats |                 |      | <s td="" 🗸<=""></s> |
| -              |                 |                       |          |              |                             |                      |             |                              |      |        |                 |          |                 |             |            |                |             |          |            |                  |                     |                 |      | >                   |
| 55 bo          | kningsunderla   | ad                    |          | Vårdenhet: C | apio Högdi                  | lalen VC             |             |                              |      |        |                 |          |                 |             |            |                |             |          |            |                  |                     |                 |      |                     |

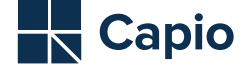

12

# Nästa steg

### Vi lämnar enheten men...

- Mer lätthanterlig och aktuell väntelista för enheten att arbeta med
- Förslagsvis ta bort inställningen om rutan som föreslår att patienten läggs till väntelista vid avbokning.

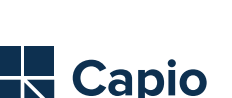

# l det större perspektivet

#### Manuella väntelistor i journalsystemet

– utlovad uppföljning, men datum har passerat mer än en månad En patientsäkerhetsrisk

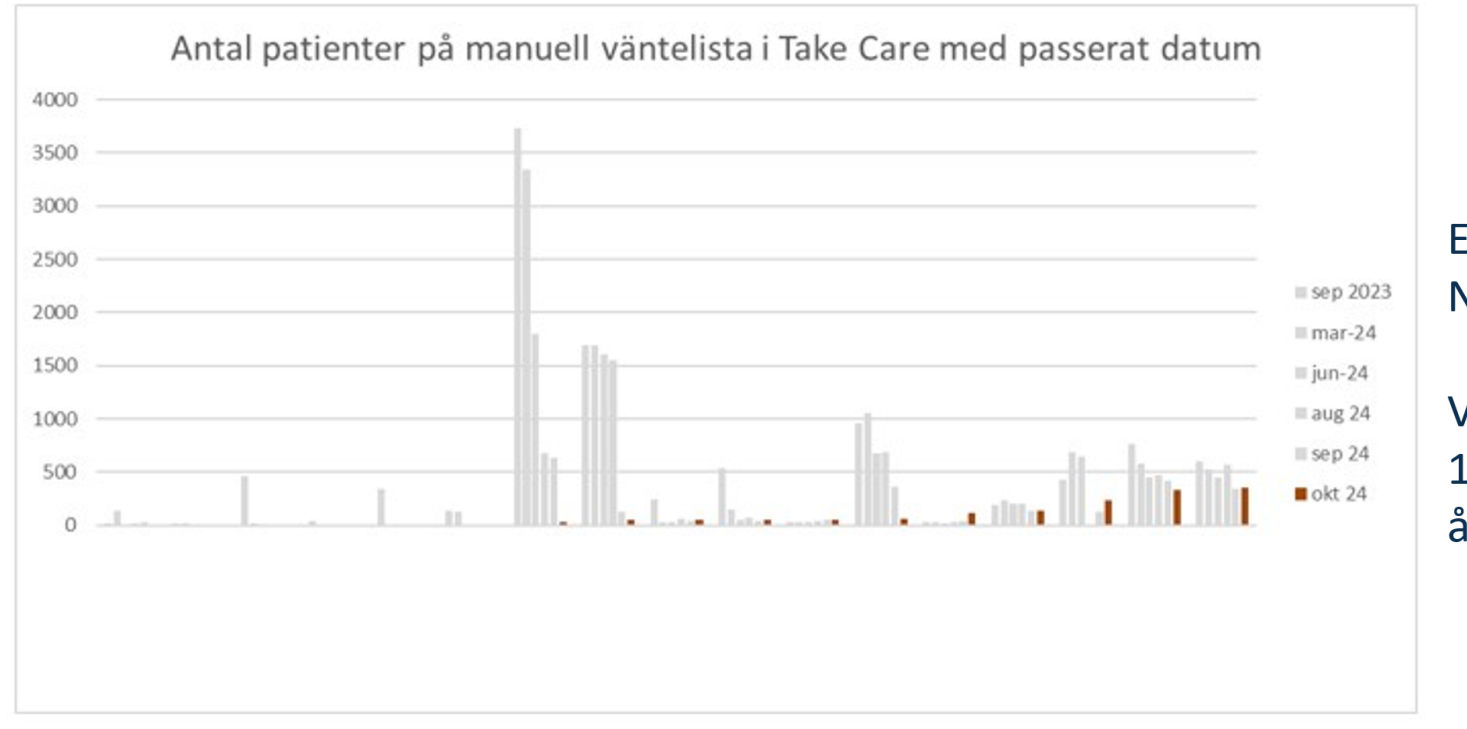

Exempel Capio Sthlm Norr, 17 vårdcentraler.

Vi har förbättrats från 10187 till 1484 på ett år

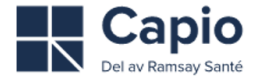

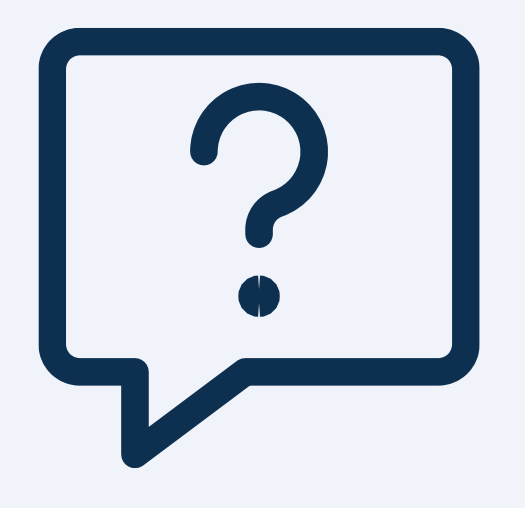

Frågor...

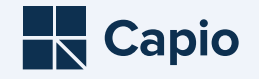